File no. DCG(I)/Misc./2025-4 Government of India Ministry of Health & Family Welfare Directorate GeneralofHealthServices Central Drugs Standard Control Organisation FDA Bhawan, Kotla Road, New Delhi-110002

#### Public Notice

0 4 MAR 2025

Sub: Launching of registration of Clinical Research Organisation (CRO) applications through SUGAM portal- Reg.

The Ministry of Health and Family Welfare has published G.S.R. 581(E) dated 19th September 2024, wherein registration of Clinical Research Organisation (CRO) has been made mandatory with effective from 1st day of April, 2025.

In this regard, the online registration of Clinical Research Organisation (CRO) is now functional on SUGAM portal (www.cdscoonline.gov.in). Applications for registration shall be submitted through SUGAM portal only along with the prescribed checklist of documents for the registration.

Im

(Dr. Rajeev Singh Raghuvanshi) Drugs Controller General (India)

Enclosure: User Manual

Copy to

1.All the Stakeholders Through CDSCO Website 2.CDAC Team

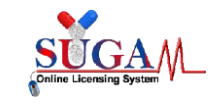

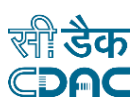

### **User Manual**

for

## **SUGAM-** An e-Governance solution

## Online Forms Submission CRO(Clinical Research Organisation)

by

# **Central Drugs Standard Control Organisation (CDSCO)**

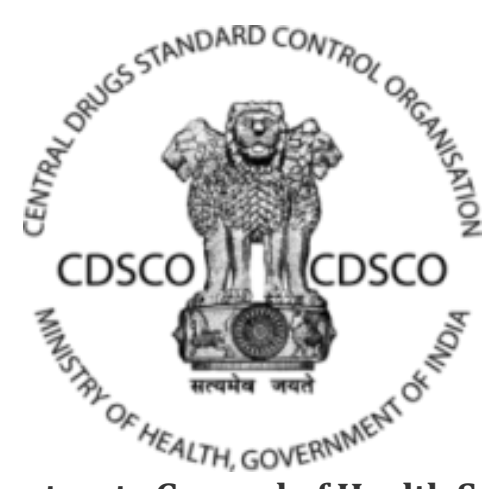

**Directorate General of Health Services** Ministry of Health & Family Welfare, Government of India

### **Centre for Development of Advanced Computing**

(A Scientific Society of the Ministry of Electronics and Information Technology, Govt. of India)

Anusandhan Bhawan, C-56/1, Institutional Area Block-B, Sector-62, Noida-201309 Phone:91-120-2210800 Website: www.cdac.in

This is a controlled document. Unauthorized access, copying and replication are prohibited. This document must not be copied in whole or part by any means, without the written authorization of CDAC, Noida.

1

Generated from eOffice by NAVNEET PRATAP SINGH, DDC(GCT)-NPS-CDSCO, DEPUTY DRUGS CONTROLLER OF INDIA, CDSCO-HQ on 04/03/2025 06:35 PM

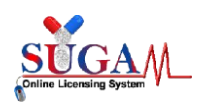

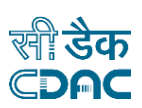

### Contents

| for Registration of Clinical Research Organisation | 3 |
|----------------------------------------------------|---|
| ion process for new users                          | 3 |
| ion process for existing users                     | 4 |
| Г-07В                                              | 4 |

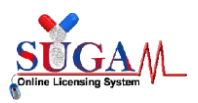

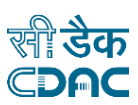

### Application for Registration of Clinical Research Organisation

Application for the Form CT07B is now available on SUGAM Portal. Applicants may follow below steps to register themselves as CRO.

#### Registration process for new users

New users can visit the SUGAM Portal and click on Login/Sign-Up. Navigate to sign-up here and select the registration purpose as "Clinical Research Organisation".

Applicants may the fill the registration form as per below screenshot. Please note that the email address mentioned in the username will be used in future for further communication and for the verification of email address upon successful form submission.

Once the email address is verified, competent authority at CDSCO will further review the account request and grant approval accordingly. Once the account is approved by CDSCO, applicants may login into the SUGAM portal.

It is important to complete user profile to enable form submission. Below listed details are required to complete the user profile.

- Add Member Details
- Add Contact Person Details

| Applicant Details                          |                                                                                                    |
|--------------------------------------------|----------------------------------------------------------------------------------------------------|
| Applicant Type:*                           | * Applicant for CRO(Clinical Research Organization)           Multiple Roles can be selected                                                                                                    |
| User-Name:*                                | Enter Corporate Email Id                                                                                                    |
| Password:*                                 | Enter Password<br>Only Best Passwords are accepted                                                                                                    |
| Confirm Password:*                         | Confirm Password Only Best Passwords are accepted                                                                                                    |
| Name:*                                     | Mr. <ul> <li>First Name</li> <li>Middle Name</li> <li>Last Name</li> </ul> <ul> <li>Instrume</li> </ul> <ul> <li>Mail Antiparticle Name</li> <li>Last Name</li> </ul> <ul> <li>Middle Name</li> <li>Last Name</li> </ul> <ul> <li>Middle Name</li> <li>Last Name</li> </ul> <ul> <li>Middle Name</li> <li>Middle Name</li> <li>Last Name</li> </ul> <ul> <li>Middle Name</li> <li>Middle Name</li> </ul> <ul> <li>Middle Name</li> <li>Last Name</li> </ul> <ul> <li>Middle Name</li> <li>Middle Name</li> <li>Middle Name</li> <li>Middle Name</li> <li>Middle Name</li> </ul> <ul> <li>Middle Name</li> <li>Middle Name</li> <li>Middle Name</li> <li>Middle Name</li> </ul> <ul> <li>Middle Name</li> <li>Middle Name</li> <li>Middle Name</li> <li>Middle Name</li> <li>Middle Name</li> <li>Middle Name</li> </ul> <ul> <li>Middle Name</li> <li>Middle Name</li> <li>Middle Name</li> <li>Middle Name</li> </ul> <ul> <li>Middle Name</li> <li>Middle Name</li> <li>Middle Name</li> <li>Middle Name</li> </ul> <ul> <li>Middle Name</li> <li>Middle Name</li> <li>Mid</li></ul>                                                                                                    |
| Mobile Number:*                            | +91 Mobile Number                                                                                                    |
| Gender:*                                   | $\odot$ Male $\bigcirc$ Female                                                                                                    |
| Nationality:*                              | Indian 🗸                                                                                                    |
| ID Proof Details:*<br>(Single PDF < 10 MB) | Select One   Choose File No file chosen  ID Proof No.  Description of the Analysis of the Analysis of the Anal |
|                                            | m dendry proof is other than Addia Card, then Applicants are required to upload their Addiar details in SOGAM Portal within 2 months of obtaining Login Credentials.                                                                                                    |
| Undertaking:*<br>(Single PDF < 10 MB)      | Choose File No file chosen                                                                                                    |
| Designation:*                              | Name of Designation                                                                                                    |
| Alternate Email ID:                        | Alternate Email ID                                                                                                    |

This is a controlled document. Unauthorized access, copying and replication are prohibited. This document must not be copied in whole or part by any means, without the written authorization of CDAC, Noida.

3

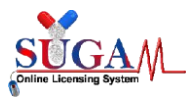

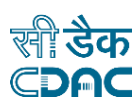

#### Registration process for existing users

Existing users on SUGAM Portal may submit a request for additional role from user profile. Applicants may select role as "Clinical Research Organisation".

It is important to complete user profile to enable form submission.

|                             | User Profile                                                                                                    |                             |
|-----------------------------|----------------------------------------------------------------------------------------------------|-----------------------------|
|                             |                                                                                                    | Request for Additional Role |
| -General Deta<br>User-Name: | ls<br>Registered Email Address                                                                                                    |                             |
| Organisation:               | <b>Testing</b><br>Testing Enclave, Tester Group, Mumbai City Mumbai -123123, Maharashtra, India<br><b>Phone</b> : 0-1212121212, <b>Fax</b> :0-3434343434, |                             |
| Address Proof               | Type of Organization: No Data                                                                                                    |                             |
|                             |                                                                                                    |                             |

#### FORM CT-07B

Applicants may login into the SUGAM Portal and click on submit application page. Select "GCT Division" as department and "Form CT07B" as the form. Click on the checkbox for the undertaking and click on "Proceed" button to proceed further.

| Select Department: 🧿                                                    | GCT Division                                   | ~                                          |
|-------------------------------------------------------------------------|------------------------------------------------|--------------------------------------------|
| Select Form:                                                            | Form CT-07B                                    | ~                                          |
| ☑ I agree that I will provide accurate information and I will be solely | responsible for any false or inaccu<br>Proceed | rate information provided to the division. |
| After clicking on "Proceed" button form for CRO reg                     | istration or renewal will                      | open. Below mentioned                      |
| Purpose of Application                                                  |                                                |                                            |

Application in Form CT-07B can be filled either with the registration purpose or renewal purpose.

#### Correspondence Address

Kindly select correspondence address from the dropdown menu. In case the address details are not available then the same can be added from "Add Address Details" page from "User Profile" available in top left menu.

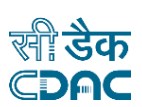

#### • Details of Accreditation

Select option as "Yes" in case details of accreditation are available. Upon selecting "Yes" additional field will be visible where details of accreditation can be added. In case details of accreditation are not available, kindly select "No".

| APPLICA                                                                                                    | Fc<br>[See Ru<br>TION FOR REGISTRATION/RE                                | DTM CT-07B<br>le 38B(1) and 38D(2)]<br>ENEWAL OF CLINICAL RESEARCH ORGANIZATION |
|----------------------------------------------------------------------------------------------------|--------------------------------------------------------------------------|---------------------------------------------------------------------------------|
| Applicant details                                                                                                    |                                                                          |                                                                                 |
| Name: Mr. Applicant<br>Designation: Tester<br>Address & Contact Details:<br>Testing<br>Testing Enclave, Tester Group, Mumbai, M<br><u>Email:</u><br><u>Phone No:</u> 1212121212<br><u>Fax No:</u> 3434343434 | laharashtra-123123, India                                                |                                                                                 |
| Application details                                                                                                    |                                                                          |                                                                                 |
| Purpose *<br>Select Correspondence Address *<br>Detail Of Accreditation,if any : *                                                                                                    | For Registration Certificate<br>TESTING IN CHINA, FOR TESTIN<br>Yes O No | ✓<br>IG PURPOSE, Wuhan -6589 (Indonesia) ✓<br>Accreditation Details             |
|                                                                                                    | 🖺 Save 🔀                                                                 | Reset                                                                           |

Click on the "Save" button to view the preview of the application form. Kindly ensure that the details mentioned in the preview page are in line with the details entered on the application page.

Click on "Proceed to Checklist" button in order to view the checklist. Submit necessary documents on all checklist items and proceed further with the payment for the application.

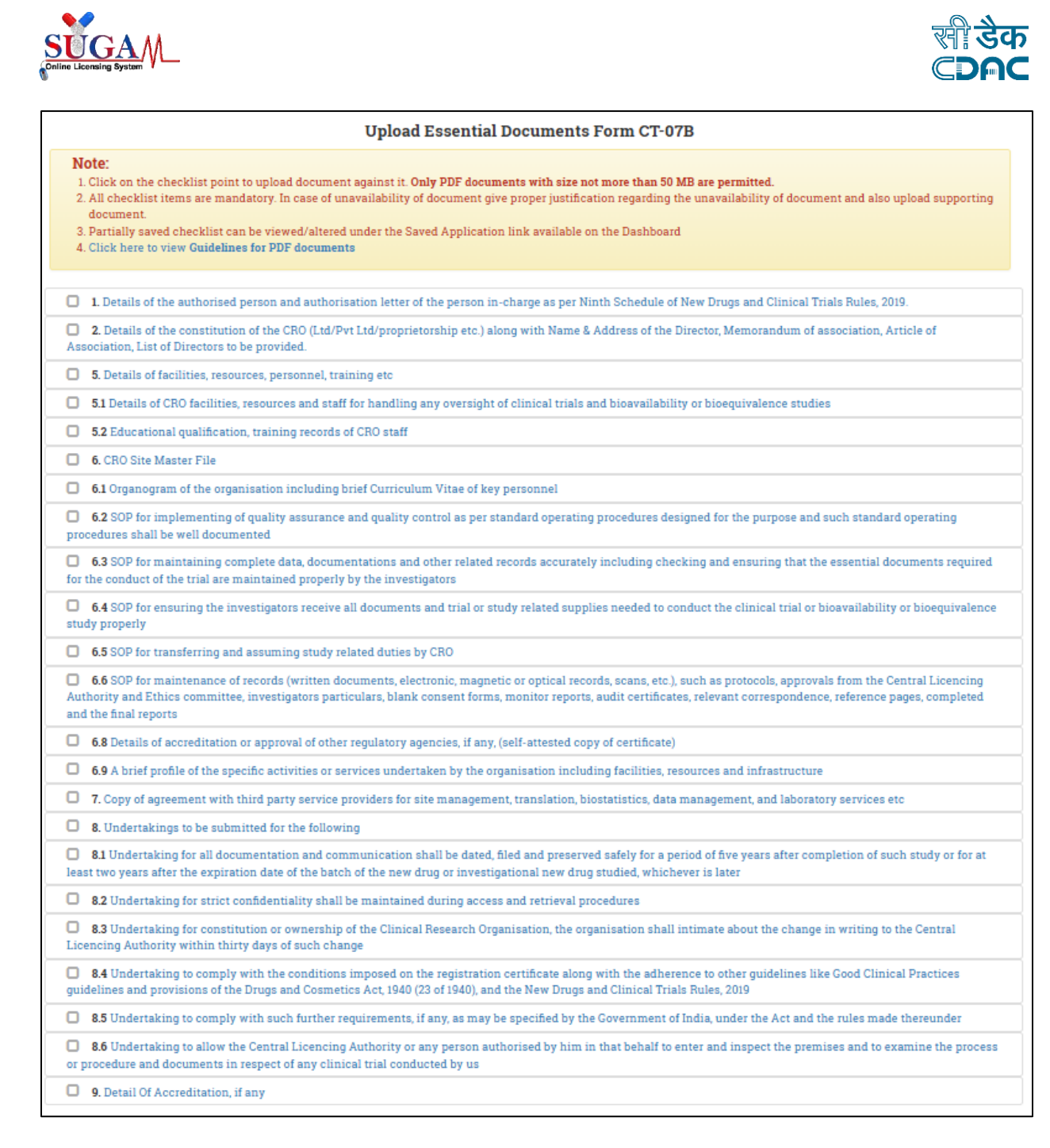

On the payment page select "Online" as the mode of payment and the purpose.

- Fees for registration application is Rs. 500000
- Fees for renewal application is Rs. 100000

Kindly ensure that the payment purpose is selected either as "CRO Registration" or "CRO Renewal" on payment page before generating deposit slip for *bharatkosh*.

Select desired challan from the dropdown menu "Payment Reference Number" and click on "Submit"

This is a controlled document. Unauthorized access, copying and replication are prohibited. This document must not be copied in whole or part by any means, without the written authorization of CDAC, Noida.

6 | Page

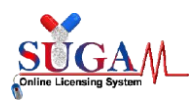

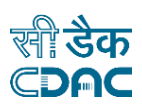

#### button to proceed further.

| Payment Details           |                |                    |                                                                          |                                |   |
|---------------------------|----------------|--------------------|--------------------------------------------------------------------------|--------------------------------|---|
| ayment has been calculat  | ed as below:   |                    |                                                                          |                                |   |
| Payable Amount in₹        | 500000         | Head of<br>Account | 0210-Medical and Public Health, 04-<br>Public Health, 104-Fees and Fines |                                |   |
| Mode of Payment *         | Online         |                    | ✓ Purpose *                                                              | CRO Registration (Form CT-07B) | v |
| Payment Reference<br>No.* | Select         |                    | Payment Status                                                           |                                |   |
| Total Amount of Uploa     | ded Challans 0 |                    |                                                                          |                                |   |
|                           |                |                    | ↑ Submit                                                                 |                                |   |
|                           |                |                    |                                                                          |                                |   |

Final preview of the application will be displayed, kindly ensure that all details are correct, and payment related details are also captured correctly on preview page. Download system generated legal form by clicking on "Download PDF" button. System generated form needs to be duly signed by the applicant.

| APPLICATION FOR REGISTRATION/RENEWAL OF CLINICAL RESEARCH ORGANIZATION                                                                                                    |                                                                                                    |                                                                                                    |
|----------------------------------------------------------------------------------------------------|----------------------------------------------------------------------------------------------------|----------------------------------------------------------------------------------------------------|
| I/We <b>Mr. Applican</b><br>Research Organiza                                                                                                    | t (Tester) of M/s. Testing, Testing Enclave, Tester Gr<br>ation. The details of the application are as under.                                                                                                    | up, Mumbai, Maharashtra -123123 hereby apply for grant of registration of my/our Clinical                                                                                                    |
| 1. Name of applica                                                                                                    | nt:                                                                                                    | Testing                                                                                                    |
| 2. Nature and cons                                                                                                    | titution of applicant :                                                                                                    | No Data                                                                                                    |
| 3.(i) Applicant add                                                                                                    | ress :                                                                                                    | Testing Enclave, Tester Group, Mumbai,<br>Maharashtra - 123123<br>CONTACT: 1212121212 FAX: 3434343434<br><i>Registered Email Address</i>                                                                                                    |
| (ii) Address for cor                                                                                                    | respondence :                                                                                                    | TESTING IN CHINA,FOR TESTING<br>PURPOSE,<br>Wuhan -6589 Not Available,Indonesia                                                                                                    |
| 4. Details of accred                                                                                                    | litation, if any :                                                                                                    | YES (Accreditation Details)                                                                                                    |
| 5. Fee paid on <b>18-F</b><br>6. I have enclosed                                                                                                    | eb-2025, Rs.500000 Receipt or challan or transaction<br>the documents as specified in the Table 1 of Ninth S                                                                                                    | ID <b>qwdwqd</b>                                                                                                    |
| 7. I hereby state ar<br>(i) I shall comply v<br>like Good Clinical<br>Clinical Trials Rul<br>(ii) I shall comply<br>and the Rules mad<br>(iii) I shall allow th<br>the premises and t | d undertake that:<br>with the conditions imposed on the registration cert<br>Practices guidelines and provisions of the Drugs<br>es, 2019.<br>with such further requirements, if any, as may be se<br>there under.<br>the Central Licensing Authority and/or any person at<br>o examine the process/procedure and documents in | ficate along with the adherence to other guidelines<br>and Cosmetics Act, 1940, and the New Drugs and<br>pecified by the Government of India, under the Act<br>thorized by him in that behalf to enter and inspect<br>respect of any clinical trial conducted by us. |
| PLACE                                                                                                    |                                                                                                    | Signature                                                                                                    |
| DATE                                                                                                    | 25-Feb-2025                                                                                                    | Name                                                                                                    |
|                                                                                                    |                                                                                                    | Designation                                                                                                    |

#### 7 | Page

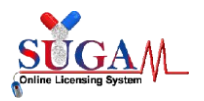

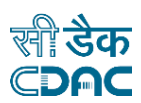

Click on "Next" button to proceed further with form submission.

Kindly upload duly signed copy of legal form on the final submission page and click on "Submit To CDSCO" button. Please note application number for future reference. Acknowledgement email for file submission will be sent on registered email address.

Application will be visible under "Submitted Applications" on applicant dashboard. Applicant may utilize *e-vartalap* functionality to communicate with concerned division during the course of file processing.

In case of any query applicant may raise ticket for IT-Helpdesk using "Raise Ticket for Help-Desk" option in top left menu.

Your Application has been submitted successfully. Kindly note your file no. *CRO/NEW/CT07B/2025/10* for future correspondence.